| WiFi ルーターの開通マニュアル                                                                                                    |                                                                                                    |                                                                                                    |                                                                                                    |  |
|----------------------------------------------------------------------------------------------------|----------------------------------------------------------------------------------------------------|----------------------------------------------------------------------------------------------------|----------------------------------------------------------------------------------------------------|--|
| WiFi                                                                                                    | <b>ルーター設定方法</b> (例 :FS030W の場合                                                                                                    | ÷)                                                                                                    |                                                                                                    |  |
| step<br>1                                                                                                    | FS030W の電源を入れる                                                                                                    |                                                                                                    |                                                                                                    |  |
| step<br>2                                                                                                    | ネットワーク名(SSID)とパスワードが表示されている画面へ移行する                                                                                                    |                                                                                                    |                                                                                                    |  |
| step<br>3                                                                                                    | スマートフォンの「無線 LAN 設定」から当該 SSID を選択、<br>パスワードを入力して接続                                                                                                    |                                                                                                    |                                                                                                    |  |
| step<br>4                                                                                                    | スマートフォンと FS030W を接続した状態で safari(iOS) や chrome(Android) 等<br>のブラウザを起動し、URL 欄に以下の URL を入力します。<br>192.168.100.1(FS030W、FS040W の場合 )                                                                                                    |                                                                                                    |                                                                                                    |  |
| step<br>5                                                                                                    | パスワードを入力(PW: adimin)<br>「パスワード」/スワード<br>・ パスワードを記憶する。<br><b>ログイン</b>                                                                                                    | tep<br>かんたん設定をタップ                                                                                                    | <ul> <li>● 基本情報</li> <li>● ホルホル税定</li> <li>● モバイルネットワーク設定</li> <li>● モバイルネットワーク設定</li> <li>● エル税定</li> <li>● レル設定</li> <li>● ホームキット設定</li> <li>● システム設定</li> <li>● システム設定</li> <li>● システム設定</li> </ul> |  |
| step<br>7                                                                                                    | APN 情報を入力                                                                                                    | <sup>cep</sup> 「次へ」を押す                                                                                                    |                                                                                                    |  |
|                                                                                                    | プロファイル名:rakuten.jp<br>APN :rakuten.jp<br>user name :なし<br>Password :なし<br>認証タイプ :PAP or CHAP                                                                                                    | 無線LAN設定<br>無線LAN設定<br>周波数<br>の 2 4 GHz 0 5 GHz(W52)<br>0 5 GHz(W53) 0 5 GHz(W56)<br>SSID<br>セキュリティモード<br>パスワード<br>49789342<br>ズヘ |                                                                                                    |  |
| step<br>9                                                                                                    | 「スキップ」を押す<br>ログインパスワード設定<br>現在のパスワード<br>新しいパスワード<br>新しいパスワード<br>新しいパスワートの確認                                                                                                    | ep<br>9 完了                                                                                                    |                                                                                                    |  |
| 🍟 楽天回線の開通が確認できない場合の対処方法                                                                                                    |                                                                                                    |                                                                                                    |                                                                                                    |  |
| <ul> <li>◇ 場所の移動 窓際や屋外など電波が届きやすい場所に移動し、しばらくお待ちください。</li> <li>◇ 本体の再起動 一度、電源を落とし、再度電源を入れてください。</li> <li>◇ Wi-Fi・機内モード ON/OF</li> <li>Wi-Fi や機内モードを一度 ON にし、再度 OFF にしたあと、アンテナマークが表示されるかご確認ください。</li> <li>◇ SIM カードの抜き差し 本体の電源を切り、SIM カードトレイを一度抜き、再度しっかり差し込んでください。</li> <li>◇ 最新のソフトウェアにアップデート<br/>お持ちの楽天回線対応製品をご利用の場合、対応のソフトウェアバージョンまでアップデートを行う必要が<br/>あります。      </li> </ul> |                                                                                                    |                                                                                                    |                                                                                                    |  |
| 聞 ·<br>む ·                                                                                                    | <ul> <li>         ・APN 構成プロファイルの削除【iPhone 限定】         NTT ドコモ・au・ソフトバンク以外で iPhone をご利用されていた場合は、プロファイルの削除を行ってください。         IPhone 操作:【設定】 → 【一般】 → 【VPN とデバイス管理】      </li> <li>         ・構成プロファイルにあるプロファイルをクリック → 【プロファイルを削除】を押す → 完了     </li> <li>         ・キャリア設定のアップデート【iPhone 限定】<br/>誤ってキャリア設定アップデートをスキップしてしまった場合は、手動でアップデートを行ってください。     </li> </ul> |                                                                                                    |                                                                                                    |  |